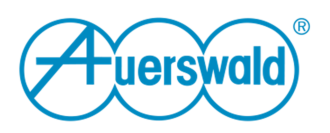

Durch die Einführung der anlagenweiten automatischen Amtholung (ab Firmware 6.6), sind ggf. Anpassungen in den Einstellungen des Fax-Druckertreibers notwendig.

## Bei aktivierter "anlagenweiter, automatischer Amtholung" in der TK-Anlage

### Die zu wählende Nummer

Wurde in der Anlage die anlagenweite, automatische Amtholung aktiviert, muss die Gegenstellennummer (Fax-Nummer des Empfängers) ohne führende Amtzugangsziffer eingetragen werden

### Amtzugangsziffer

 Wurde in der Anlage die anlagenweite, automatische Amtholung aktiviert, muss das Kontrollkästchen Automatisch voranstellen deaktiviert sein. Die im Eingabefeld Amtzugangsziffer eingetragene Ziffer wird dann nicht mehr berücksichtigt

Hinweis: Ist Automatisch voranstellen aktiviert, wird die eingetragene Amtzugangsziffer vor die Rufnummer gesetzt. Bei dieser Rufnummer kann es sich um eine Rufnummer aus dem Ausland handeln.

| Beispiele<br>Ziel:                                             | 05306920099                      |
|----------------------------------------------------------------|----------------------------------|
| Einstellungen:<br>Automatisch voranstellen<br>Amtzugangsziffer | -                                |
| Ergebnis:<br>Die Anlage wählt am Amt                           | 05306920099                      |
| Ziel:                                                          | 05306920099                      |
| Elizable II. Contractor                                        |                                  |
| Einstellungen:<br>Automatisch voranstellen<br>Amtzugangsziffer | <ul> <li>✓</li> <li>O</li> </ul> |

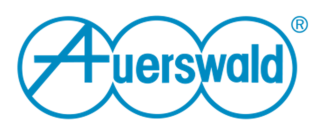

# Bei **de**aktivierter "anlagenweiter automatischer Amtholung" in der TK-Anlage

## Die zu wählende Nummer

Wie die Nummer des Fax-Empfängers einzutragen ist, hängt davon ab, welche Einstellungen für die Amtzugangsziffer vorgenommen wurden.

### Bei aktiviertem "Automatisch voranstellen" im Fax-Druckertreiber

- Die eingetragene Amtzugangsziffer wird der Rufnummer vorangestellt
- Wurde keine Amtzugangsziffer eingetragen, muss diese direkt bei der Rufnummer mit eingetragen werden.

| Beispiele<br>Ziel:<br>Einstellungen:<br>Automatisch voranstellen<br>Amtzugangsziffer<br>Ergebnis:<br>Es wird als interner Teilnehmer gewählt | 05306920099<br>0<br>005306920099  |
|----------------------------------------------------------------------------------------------------|-----------------------------------|
| Ziel:<br>Einstellungen:<br>Automatisch voranstellen<br>Amtzugangsziffer<br>Ergebnis:<br>Es wird als interner Teilnehmer gewählt              | 005306920099<br>-<br>005306920099 |